# **GEORGIA'S HOME ENERGY REBATES GEOTAGGING PHOTOS GUIDE**

Geotagging on mobile devices stores the location where a photo was taken as part of the photo file data. The process is different depending on if you are an iPhone or Android user. Both options are illustrated below. If your phone's model is not covered, call Georgia's Home Energy Rebates call center for troubleshooting.

Tips for your application:

- Always ensure photos attached to the application contain a geotag.
- When attaching geotagged photos to an application, do not attach as a ZIP file.

### **iPhone Instructions**

#### **Activating Location Services**

- 1. Navigate to your Settings app.
- 2. Go to the search bar.
- 3. Navigate to Privacy & Security.
- 4. Check if Location Services is turn on.

### **iPhone Instructions**

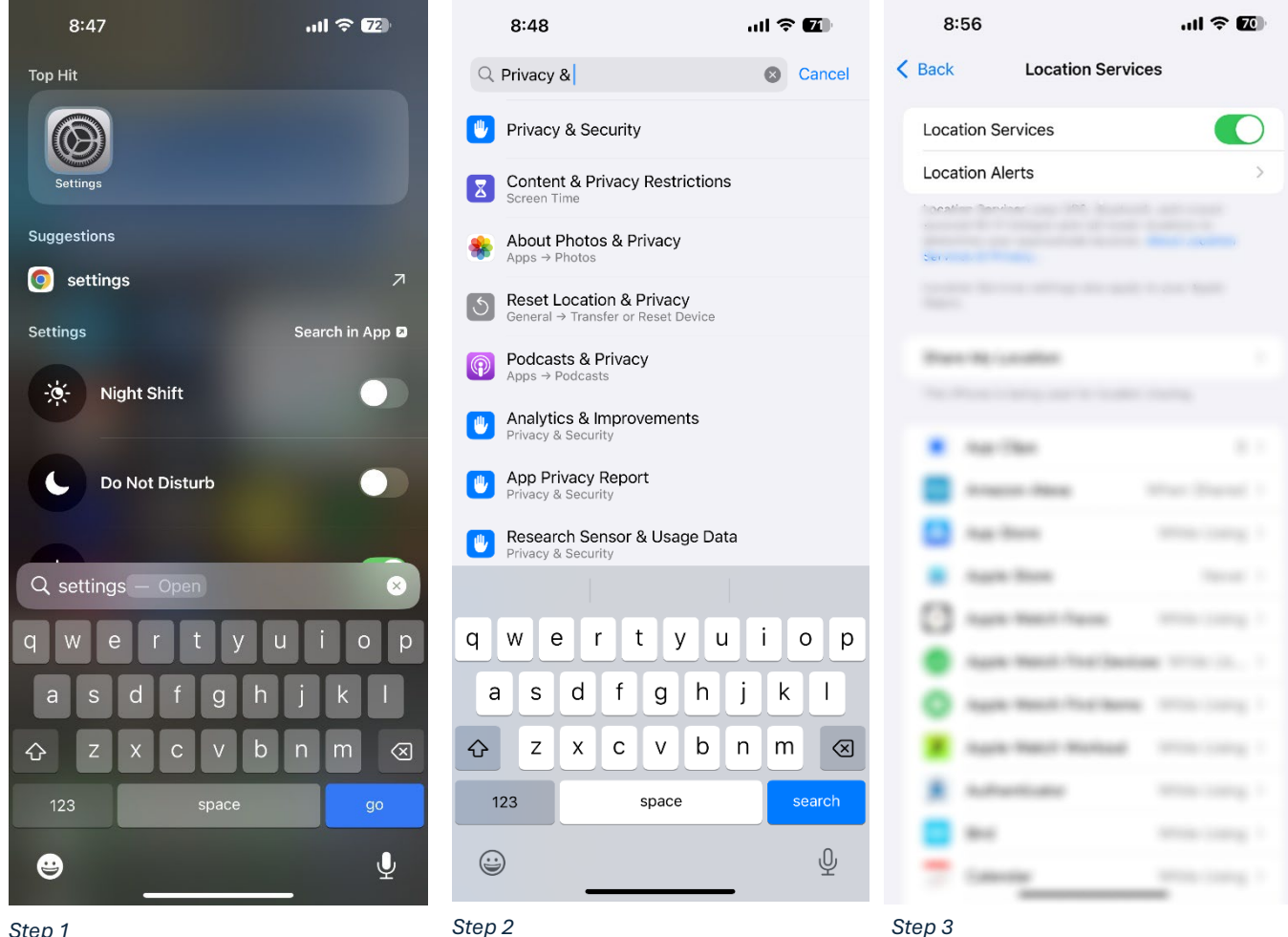

Step 1

#### Activating Location Services for the Camera:

- 5. Scroll to Camera under the Location Services tab.
- 6. Click on "While Using the App" and "Precise Location."

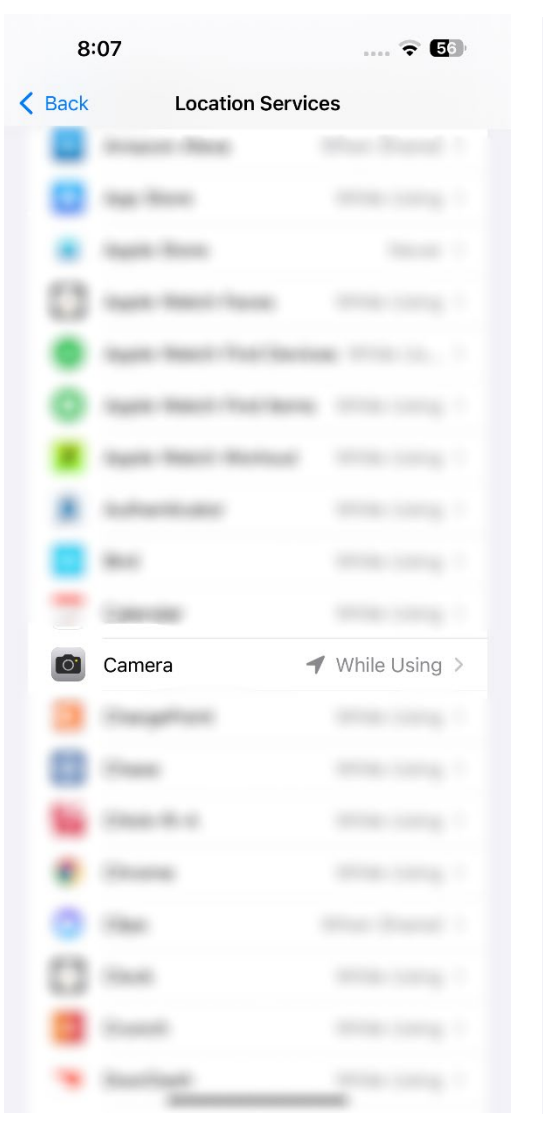

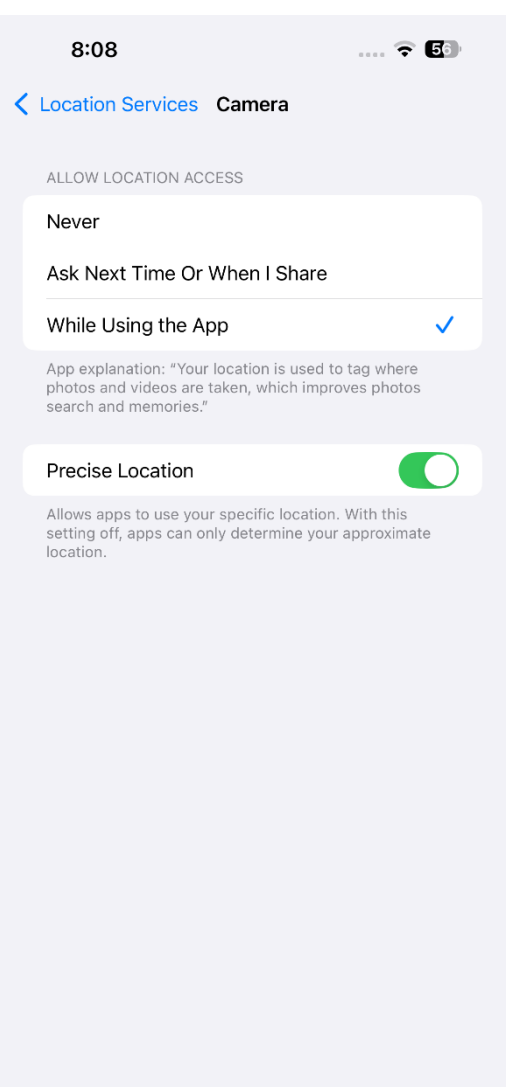

### **iPhone Instructions**

### **Testing Location Services:**

- Open your camera and take a photo.
  Open the photo and click on the "i" button.
- 3. Check that the location correctly matches the photo.

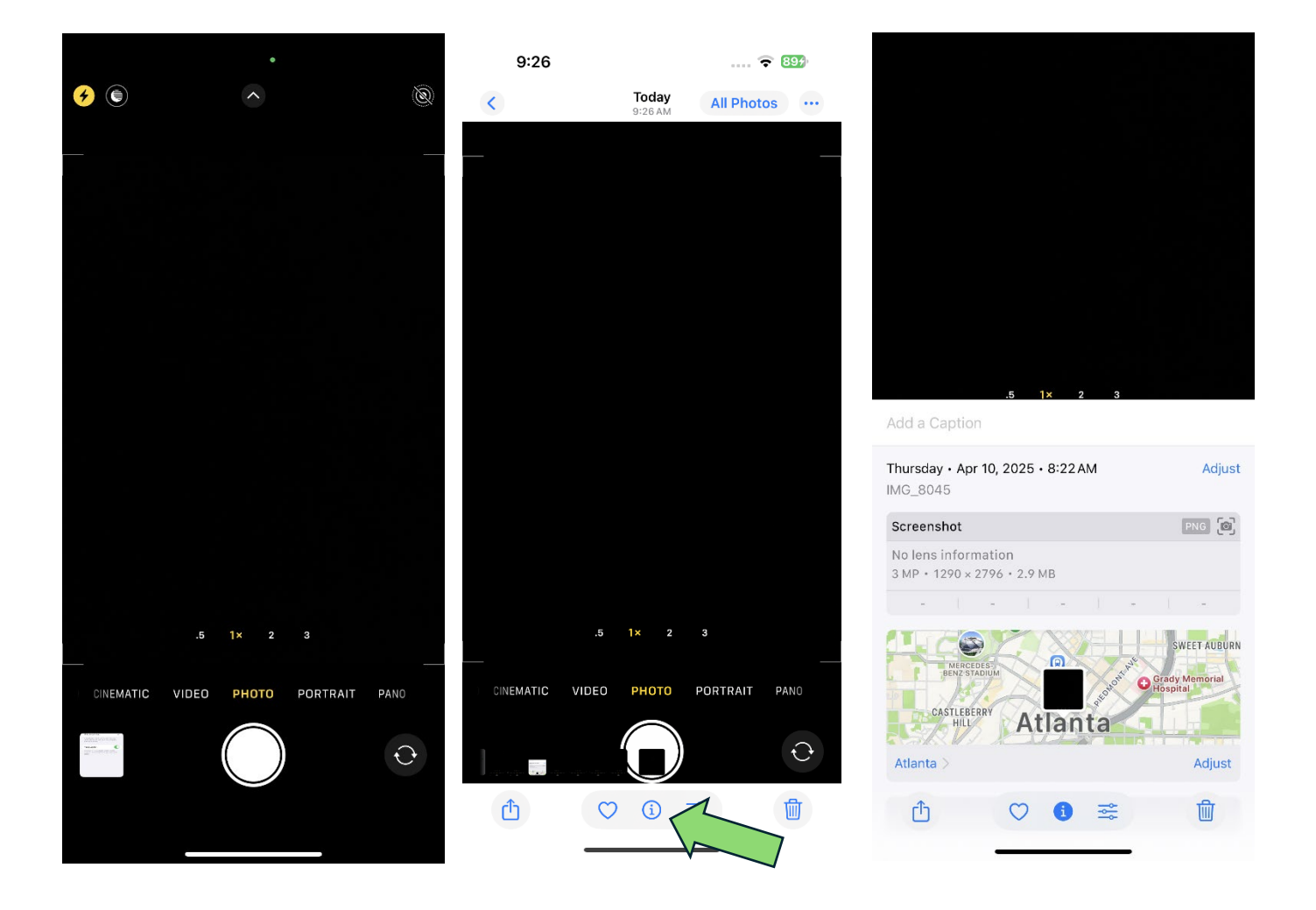

## **Android Instructions**

### Activating Location Services

- In your Setting's App search bar, search for and click "Location."
  Click on Location Services.

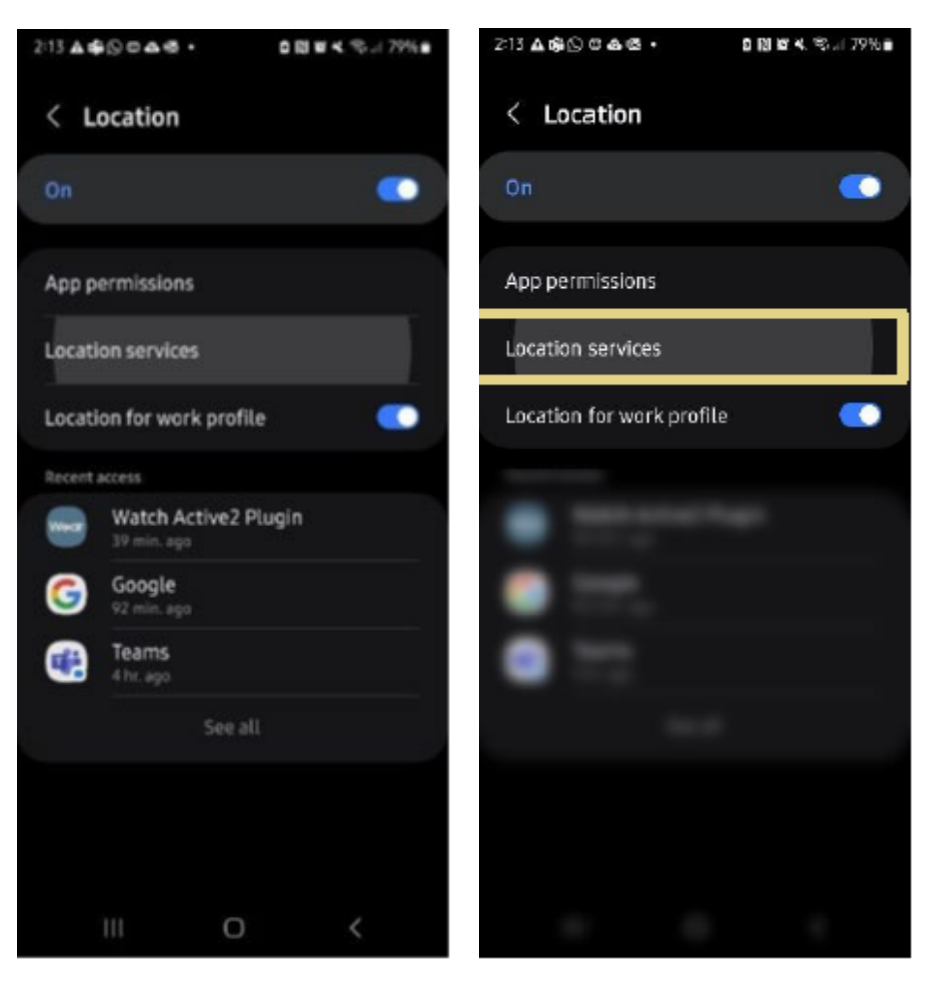

## **Android Instructions**

#### Activating Location Services

- 3. Scroll to and click on Camera.
- 4. Click "Allow Only While Using the App."

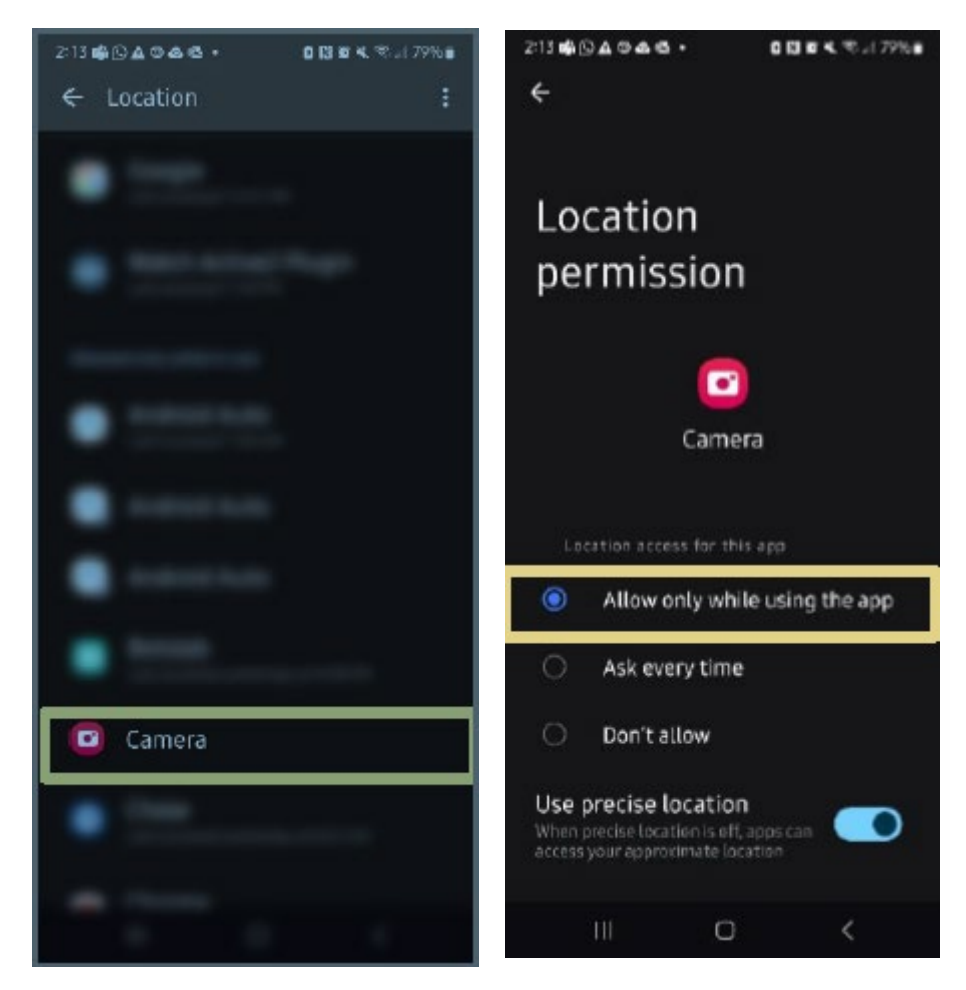

# **Android Instructions**

### **Testing Location Services**

- 1. Open your camera and take a photo.
- 2. Open the photo and click on the three dots, then "Details" button.
- 3. Check that the location correctly matches the photo.

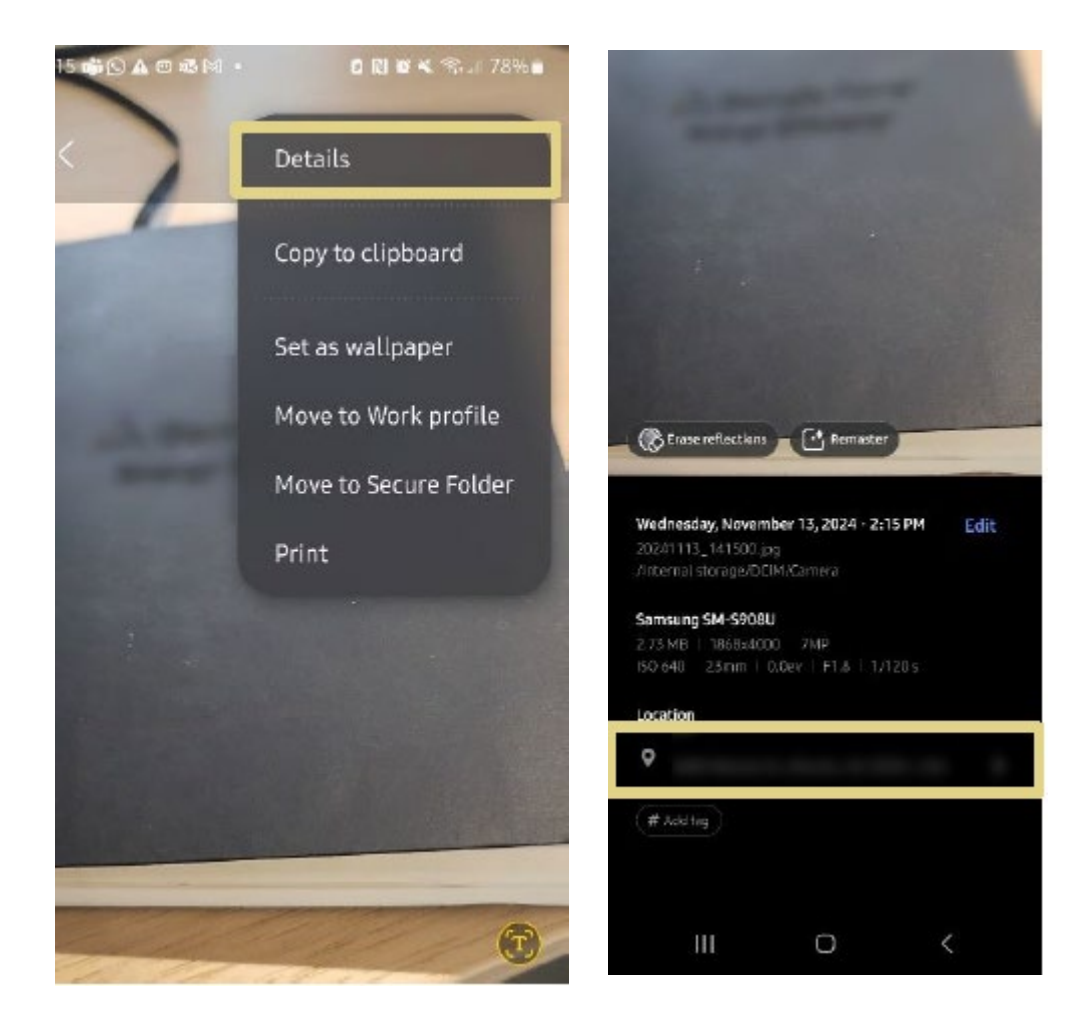